#### Praktisch Verkeersexamen 2022

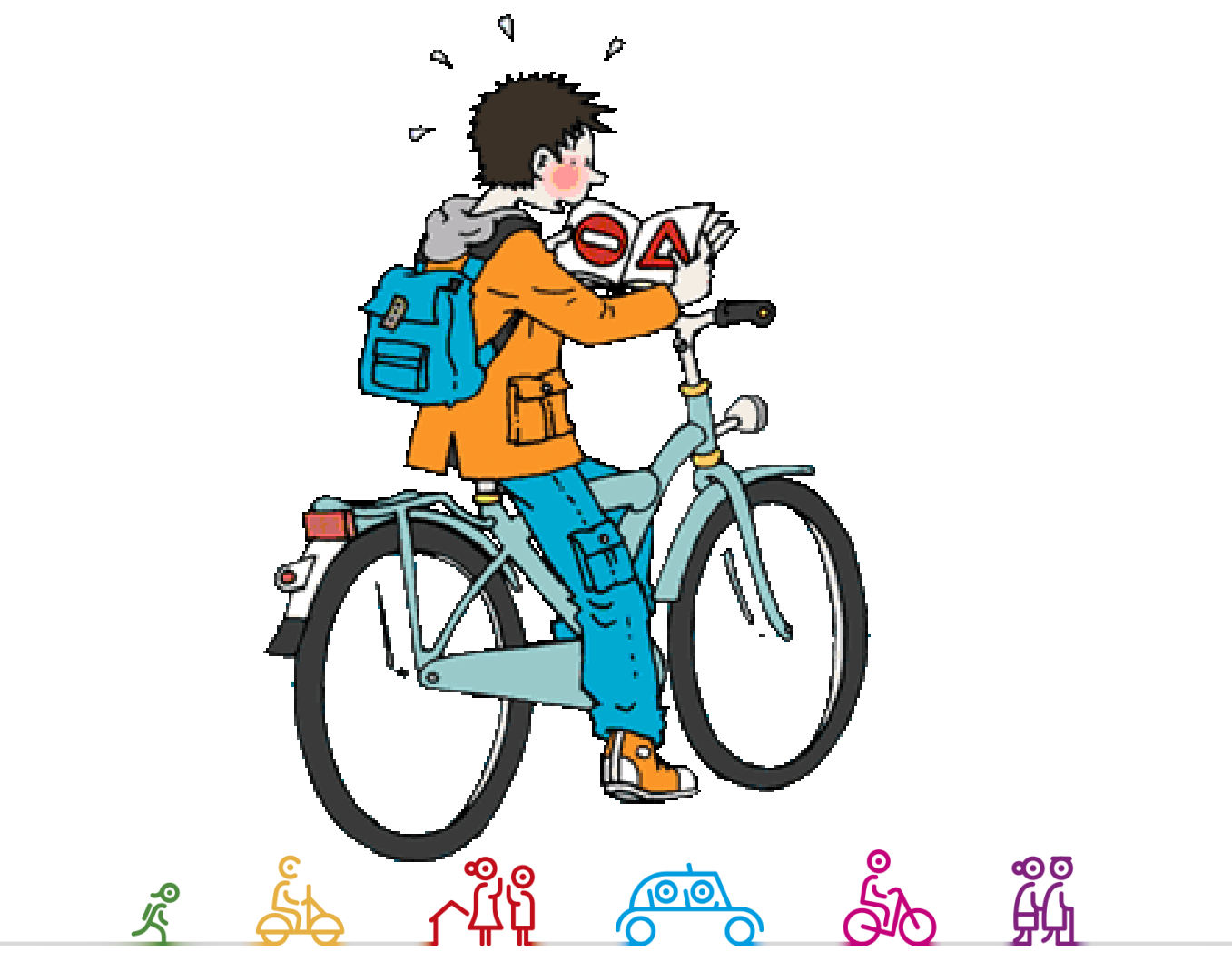

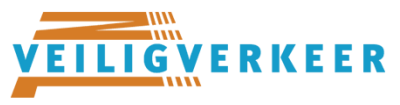

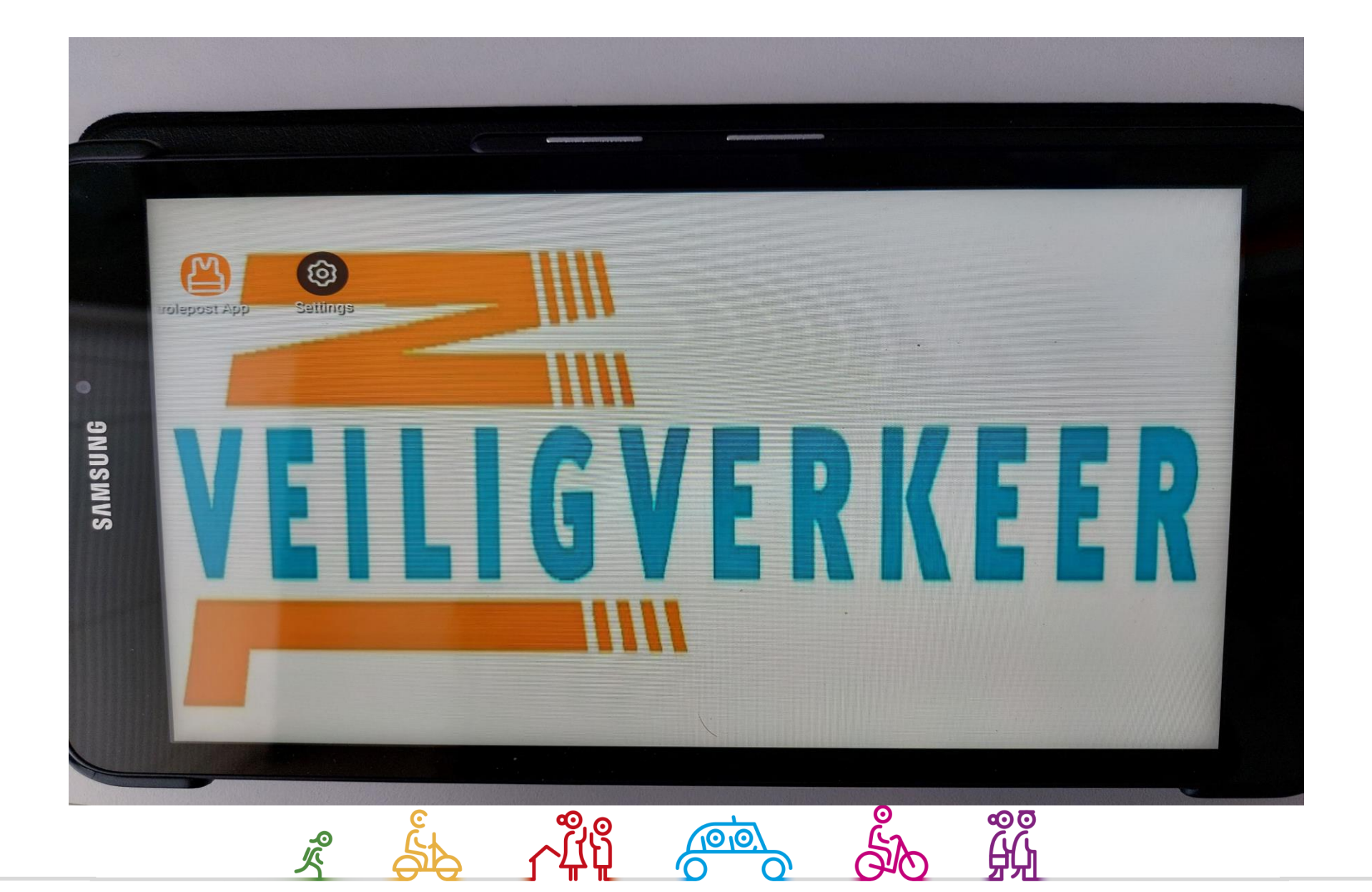

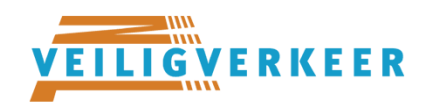

#### Klik op oranjesymbool van Controlepost App

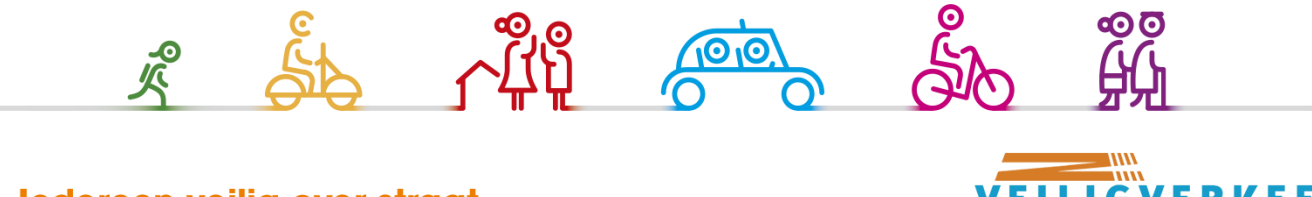

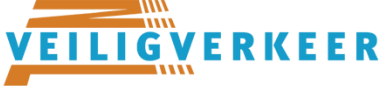

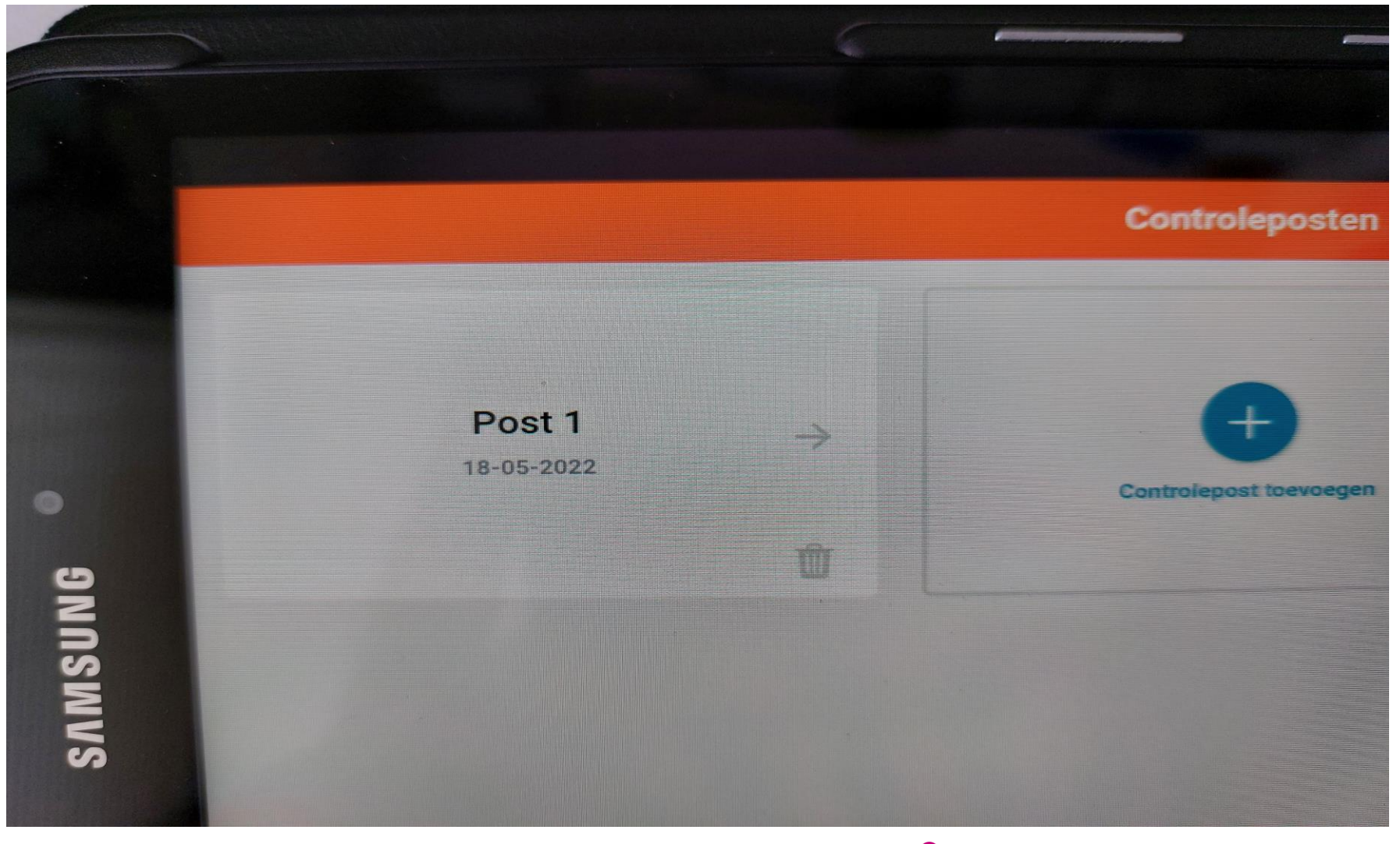

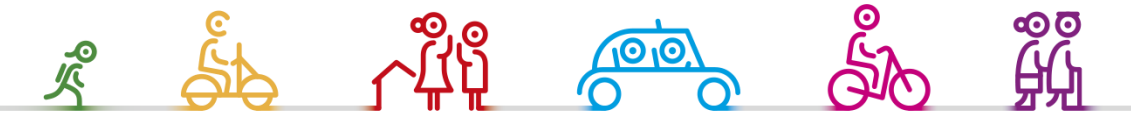

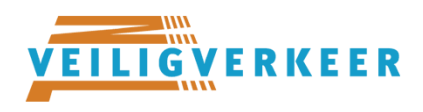

# Klik op het Postnummer op uw scherm

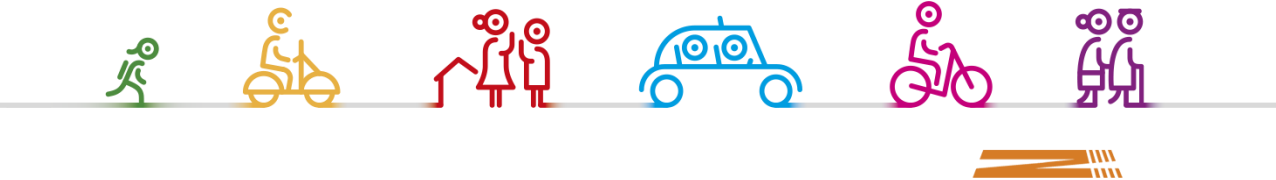

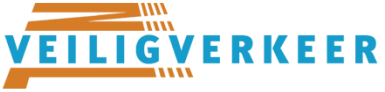

♀ 94% ■ 15:33

| :                                                   | Post 1                   |         |
|-----------------------------------------------------|--------------------------|---------|
|                                                     |                          |         |
| laam Controlepost<br>Post 1                         | 08:45<br>Groep 7a        |         |
| Adresgegevens<br>Detum Verkeersexamen<br>18-05-2022 | <b>08:57</b><br>Groep 7b | 0/27 >  |
|                                                     | 09:11<br>Groep 7/8       | 0/7.4 > |
| 0 / 315<br>.eefingen Bewordeeld                     | <b>09:19</b><br>Groep 7a | 0/29 >  |
|                                                     | <b>09:34</b><br>Groep 7b |         |
| Lastar bigeweekt.moon                               | 09:50<br>Groep 7a        |         |
|                                                     | 10:06                    |         |

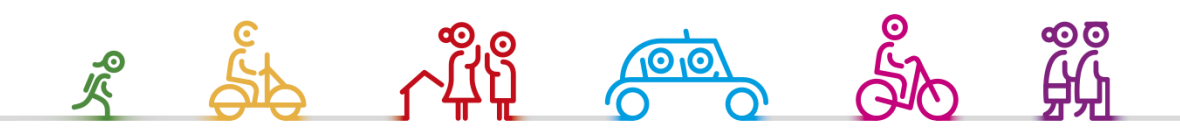

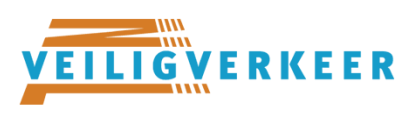

#### Klik op de regel van de groep die u moet beoordelen

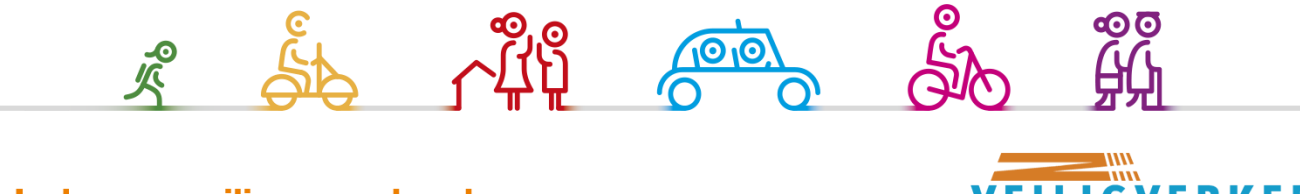

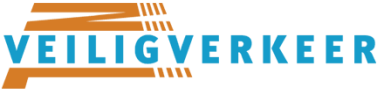

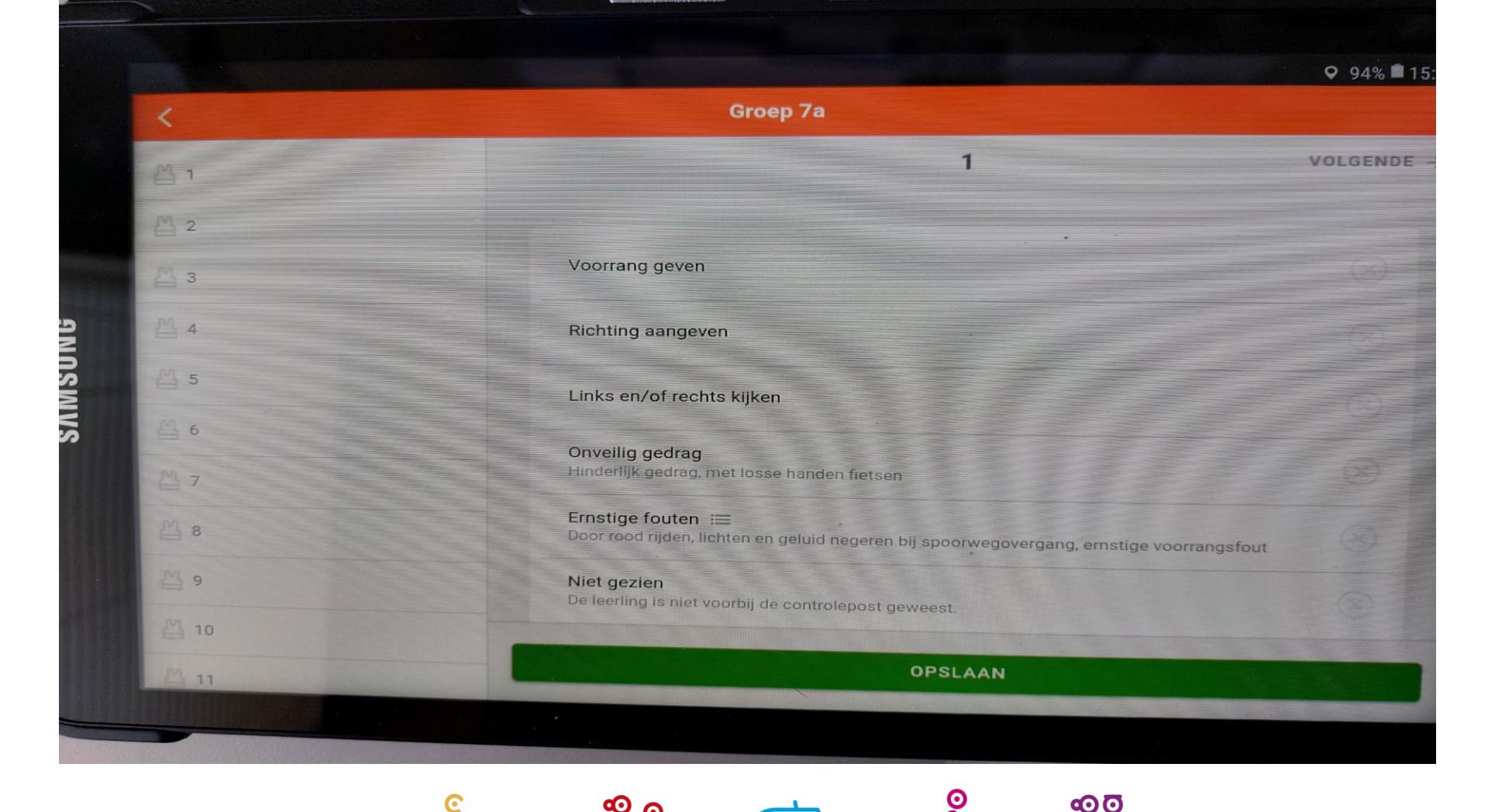

00

ledereen veilig over straat

 次 の

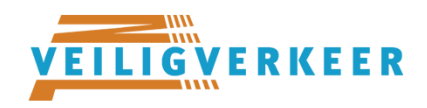

#### Ga nu de leerling beoordelen

Heeft de leerling bv. geen richting aangegeven klikt u op de regel Richting aangeven. Er verschijnt nu een rood kruis

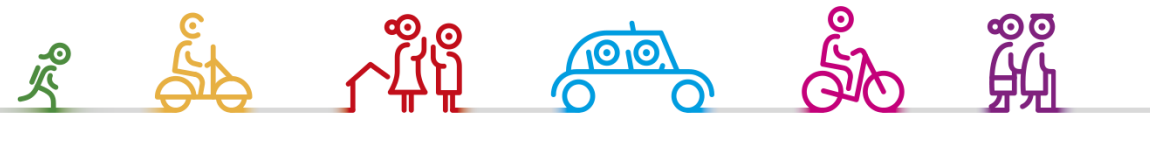

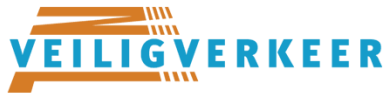

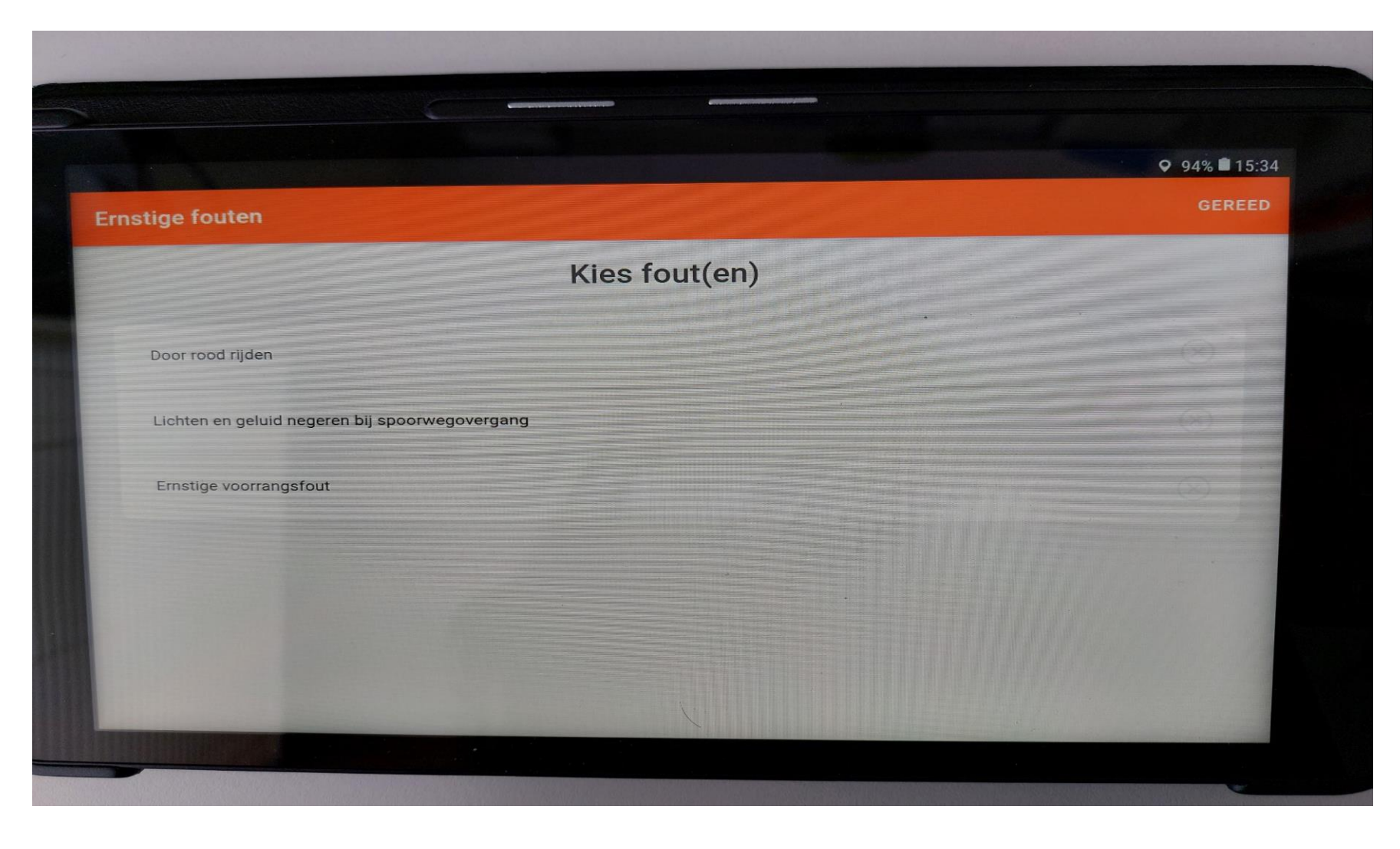

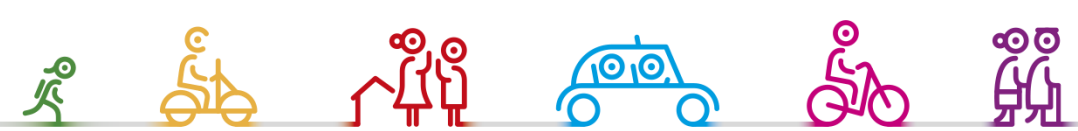

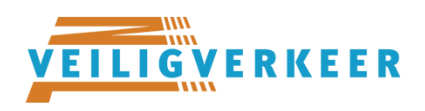

Heeft de leerling een Ernstige fout gemaakt, dan verschijnt er een scherm met 3 fouten. Geef aan welke fout er is gemaakt. Klik vervolgens op gereed

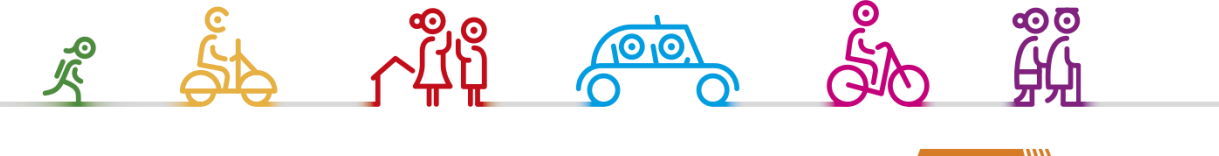

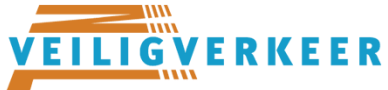

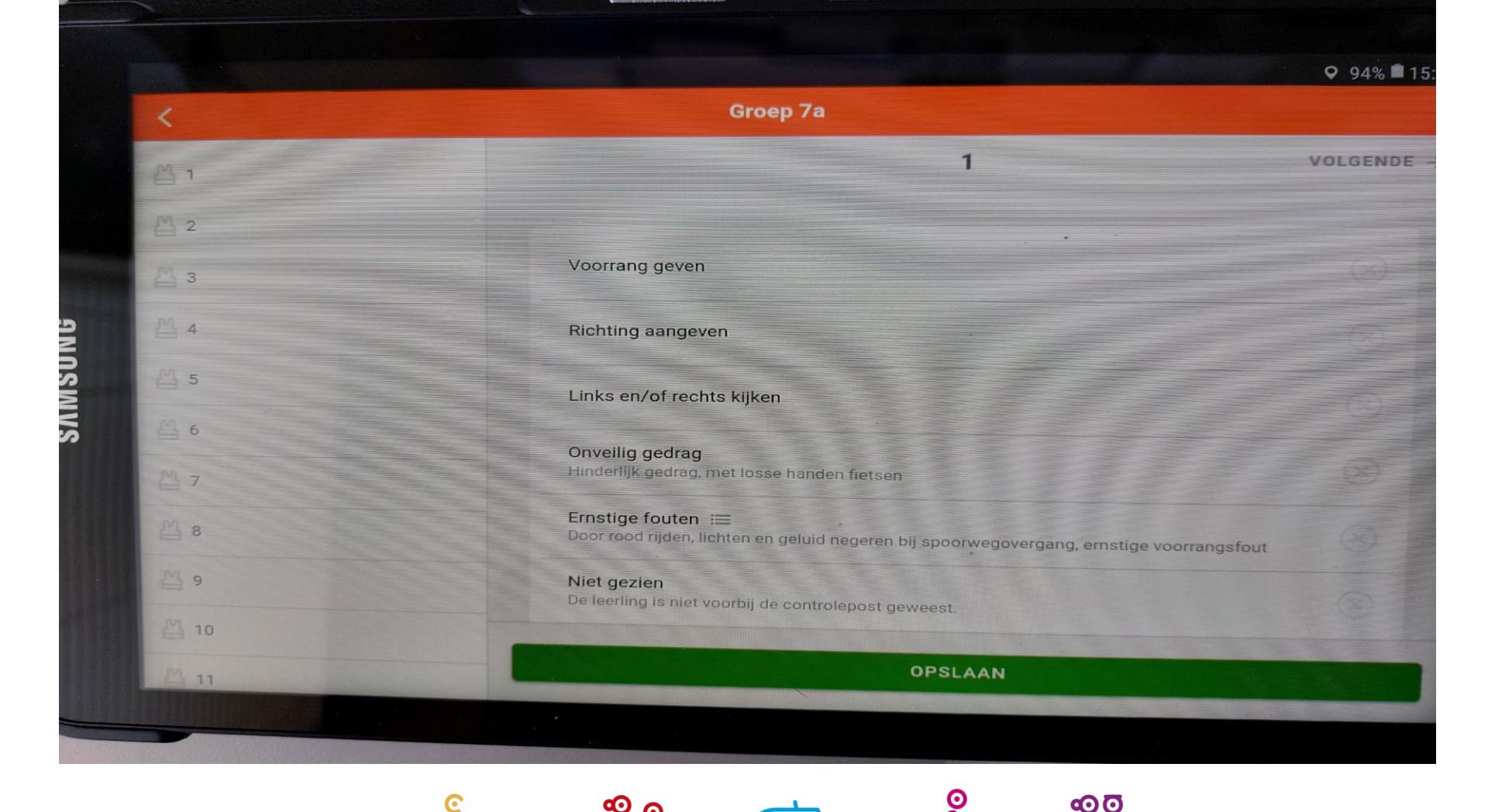

00

ledereen veilig over straat

 次 の

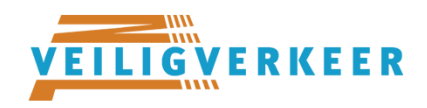

Heeft u een fout gemaakt bij het beoordelen, klink dan nogmaals op die regel en het rode kruis verdwijnt

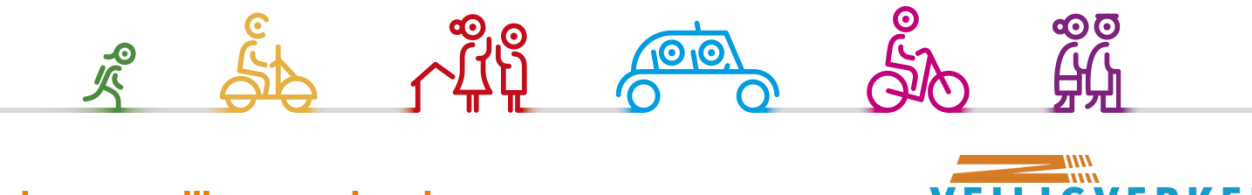

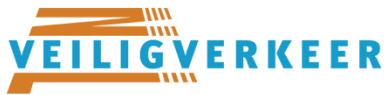

Na beoordelen van de leerling klikt u op opslaan. De leerling is nu beoordeeld.

### Ga nu door naar de beoordeling van de volgende leerling

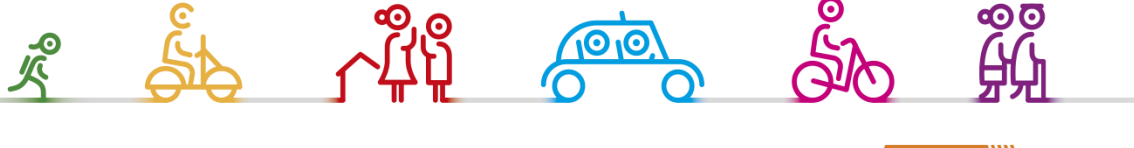

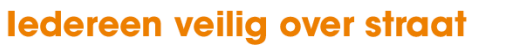

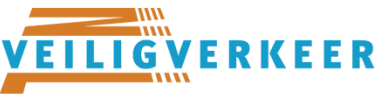

## VERGEET NOOIT OM OP OPSLAAN TE KLIKKEN

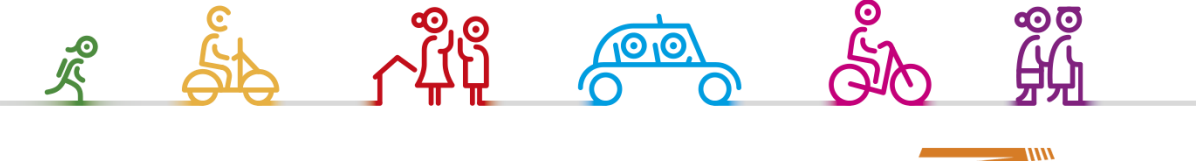

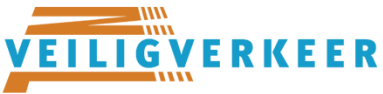

|              |            | ♥ 91% ■ 16                                                          |
|--------------|------------|---------------------------------------------------------------------|
| <            |            | Groep 7a                                                            |
| <b>凸</b> 1 ✓ | Opgeslagen | < VORIGE 2 VOLGENDE                                                 |
| ≝ 2          |            |                                                                     |
| 凸 3          |            | Voorrang geven                                                      |
| M 4          |            | Richting aangeven                                                   |
| 督 5          |            | Links en/of rechts kijken                                           |
| 四 6          |            | Onveilig gedrag                                                     |
| 凸 7          |            | Hinderlijk gedrag, met losse handen fietsen                         |
| M 8          |            | Ernstige fouten 📰                                                   |
| 四 9          |            | Niet gezien<br>De leerling is niet voorbij de controlepost geweest. |
| A 10         |            |                                                                     |
| A 11         |            | OPSLAAN                                                             |

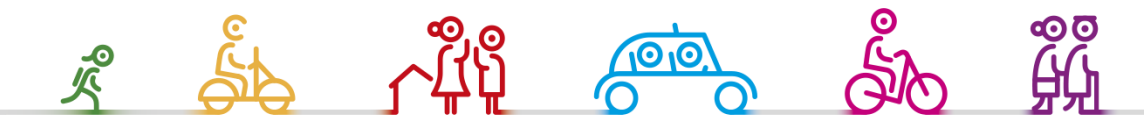

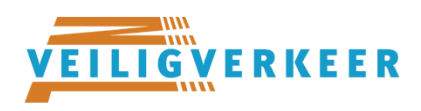

Heeft u de verkeerde leerling beoordeeld, bv. 1 ipv. 2 ga dan terug naar die leerling. Klik op regel 1 opgeslagen. Klik dan rechtsonder op het scherm op de prullenbak en de beoordeling is ongedaan gemaakt

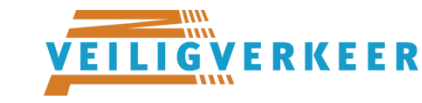